## Wie kann ich die Zeiterfassung auf einen anderen Server/ Einzelplatzrechner umziehen?

Um die Zeiterfassungssoftware auf einen anderen Server / Einzelplatzrechner umzuziehen, gehen Sie bitte wie folgt vor:

1) Loggen Sie sich zunächst an Ihrem alten Server mit dem Benutzer: "su" und ihrem Kennwort ein → Über "Extras" > "Dienste-Manager" gelangen Sie zu dem Windows-Dienst, welchen Sie hier "Anhalten" und anschließend den Haken bei "Zeitaufträge" entfernen.

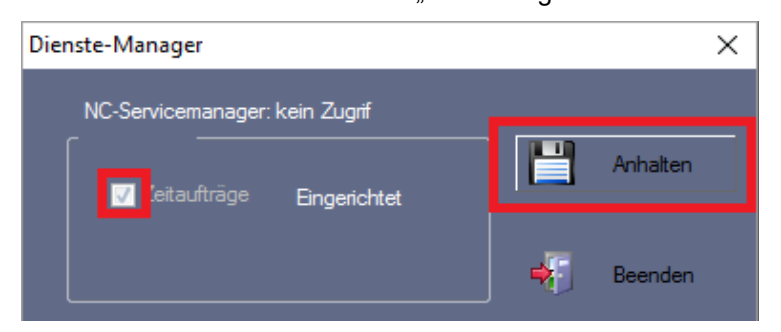

Die Software können Sie nun schließen.

## Hinweis!

Sollten Sie keine automatische Datenabholung eingerichtet haben und auch keinen WebClient nutzen, kann dieser Punkt übersprungen werden.

2) Als nächstes öffnen Sie die Windows-Dienste an Ihrem Server/ PC.

 $\rightarrow$  Suchen Sie den Dienst "MySQL\_NC" und beenden Sie diesen.

3) Ihre Datenbank kann nun gesichert werden.

- → Ihre Datenbank finden Sie über diesen Pfad: C:\ProgramData\NovaCHRON\ncdatabase\data\
- $\rightarrow$  Den Ordner "**novachron**" einfach kopieren oder als zip-Datei packen.

| ↑ [    | → Dieser PC → Lokaler Datenträger (C:) → ProgramData → NovaCHRON → ncdatabase → data |           |                  |             |       |  |  |
|--------|--------------------------------------------------------------------------------------|-----------|------------------|-------------|-------|--|--|
| ugriff |                                                                                      | Name      | Änderungsdatum   | Тур         | Größe |  |  |
| oads   | *                                                                                    |           | 04.06.2014 15:10 | Dateiordner |       |  |  |
| n      | *                                                                                    | novachron | 24.05.2016 09:43 | Dateiordner |       |  |  |

- 4) Jetzt deaktivieren Sie die Lizenz von Ihrem alten Server/ Einzelplatzrechner.
- → Im Lizenzmanager auf http://lizenz.novachron.de einloggen/ registrieren.
- $\rightarrow$  Die Lizenz des jeweiligen PC kann dort einfach "ausgeschaltet" werden.
- 5) Installieren Sie nun die Software auf dem neuen Server / Einzelplatzrechner. Die aktuelle Installations-CD können Sie unter dem folgenden Link herunterladen: http://cd.smart-time.eu/

Es öffnet sich der Setup-Assistent von smart time PLUS – folgen Sie hier einfach den Anweisungen des Installations-Assistenten.

6) Nach der Installation kann die alte Datenbank wieder eingebunden werden.

- $\rightarrow$  Öffnen Sie wieder die Windows-Dienste und beenden den Dienst "MySQL\_NC".
- $\rightarrow$  Die zuvor gesicherte Datenbank wird wieder in den gleichen Pfad hineinkopiert:
  - C:\ProgramData\NovaCHRON\ncdatabase\data\
- $\rightarrow$  Anschließend starten Sie wieder den Windows-Dienst "MySQL\_NC".

7) Nun muss die Software auf dem neuen Server / PC lizenziert werden.

 $\rightarrow$  Geben Sie Ihren Lizenzkey ein und wählen Sie die Lizenzierung aus.

## Hinweis!

*Ein Server wird standardmäßig als "Zeitauftragsserver" lizenziert – für den Einzelplatzrechner wählen Sie wieder die "Vollversion" aus.* 

8) Der Windows-Dienst kann jetzt auf dem neuen Server gestartet werden.

Loggen Sie sich dazu an Ihrem neuen Server mit dem Benutzer: "su" und ihrem Kennwort ein  $\rightarrow$  Über "Extras" > "Dienste-Manager" gelangen Sie zu dem Windows-Dienst, welchen Sie hier

"Anhalten" und anschließend den Haken bei "Zeitaufträge" entfernen.

Tipp!

Denken Sie daran, die vorhandenen Client- Arbeitsplätze über den ODBC-Treiber auf die aktuelle Datenbank umzustellen.

## Wie kann ich nach einem Serverumzug die Datenbank an meinem Client- Arbeitsplatz ändern.

Nach einem Serverumzug muss der Datenzugriff an den Client-Arbeitsplätzen auf die neue IP-Adresse des Servers umgestellt werden. Gehen Sie dazu bitte wie folgt vor:

1) Öffnen Sie die Einstellungen des ODBC- Treibers.

Bei einem 32- Bit- System:

 $\rightarrow$  Öffnen Sie den Ordner C:\Windows\System32\ und starten die Datei odbcad32.exe.

Bei einem 64- Bit- System:

 $\rightarrow$  Öffnen Sie den Ordner C:\Windows\SysWOW64\ und starten die Datei odbcad32.exe.

2) Über den Reiter "SystemDSN" können Sie die Datenquelle "novachron" konfigurieren.

| ODBC-Datenquellen-Administrator (32-Bit)                                                                                                    |                  |  |  |  |  |  |
|----------------------------------------------------------------------------------------------------|------------------|--|--|--|--|--|
| Benutzer-DSN System-DSN Datei-DSN Treiber Ablaufverfolgung Verbindungs                                                                                                    | oooling Info     |  |  |  |  |  |
| Systemdatenquellen:                                                                                                    |                  |  |  |  |  |  |
| Name Platform Treiher                                                                                                    | Hinzufügen       |  |  |  |  |  |
| novachron 32-Bit MyODBC                                                                                                    | Entfemen         |  |  |  |  |  |
|                                                                                                    |                  |  |  |  |  |  |
|                                                                                                    | Konfigurieren    |  |  |  |  |  |
|                                                                                                    |                  |  |  |  |  |  |
|                                                                                                    |                  |  |  |  |  |  |
|                                                                                                    |                  |  |  |  |  |  |
| In einer ODBC-Systemdatenquelle sind Informationen über die Verbindung mit dem angegebene<br>Datenanbieter gespeichert. Eine Systemdatenquelle ist für alle Benutzer dieses Computers einse<br>einschließlich Benutzem von NT-Diensten. |                  |  |  |  |  |  |
| OK Abbrechen                                                                                                    | Übernehmen Hilfe |  |  |  |  |  |

Tragen Sie in der folgenden Maske bei "Server" die neue IP-Adresse ein.

| 💫 Connector/ODBC - Configure Data Source Name                                                              | ? ×                                                                  |  |  |
|----------------------------------------------------------------------------------------------------|----------------------------------------------------------------------|--|--|
| Connector/ODBC                                                                                             | MySQL                                                                |  |  |
| Login Connect Options Advanced                                                                             | The hostname of the MySQL<br>server.<br>Optional: Yes (silently uses |  |  |
| Data Source Name novachron                                                                                 | default)<br>Default: localhost                                       |  |  |
| Description STP DATABASE                                                                                   |                                                                      |  |  |
| Server localhost                                                                                           |                                                                      |  |  |
| User NCUser                                                                                                |                                                                      |  |  |
| Password +++++++                                                                                           |                                                                      |  |  |
| Database novachron 💌                                                                                       |                                                                      |  |  |
| The databas<br>Optional: Ye<br>Default: <no< td=""><td>e to be current upon connect.<br/>ne&gt;</td></no<> | e to be current upon connect.<br>ne>                                 |  |  |
| Test Help                                                                                                  | Ok Cancel                                                            |  |  |

Die Zeiterfassung kann dann wieder wie gewohnt genutzt werden.